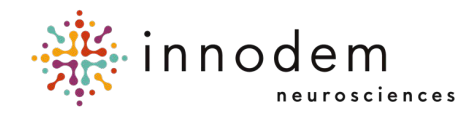

# ETNA<sup>™</sup>-MS Instructions for Use (Clinic Administrators)

**ETNA™-MS Cloud** Version 1.8

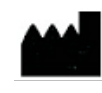

Innodem Neurosciences 5605 Av. de Gaspé Suite 204 Montréal, Québec H2T 2A4 Canada

## **Table of Contents**

| 1. Introduction                                      | 3  |
|------------------------------------------------------|----|
| 1.1. About this Document                             | 3  |
| 1.2. Terms Glossary                                  | 3  |
| 1.3. Symbol Glossary                                 | 4  |
| 2. Requirements to Access ETNA™-Cloud                | 4  |
| 3. The Clinic Administrator Role                     | 5  |
| 3.1. User Account Confirmation and Password Creation | 6  |
| 3.2. Accessing the database (ETNA™-Cloud Login)      | 7  |
| 3.3. Create/Assign clinicians to the clinic          | 10 |
| 3.4. Edit clinician Settings                         | 11 |
| 3.5. Clinician Password Reset                        | 12 |
| 3.6. Create Patients                                 | 13 |
| 3.7. Loading/Reloading Test Bank                     | 17 |
| 3.8. View/Edit Test Results                          | 18 |
| 3.9. Create Test Results Report                      | 20 |
| 3.10. Set Test Prescriptions                         | 21 |
| 4. Tech Support and Troubleshooting                  | 23 |
| 4.1. Tech Support Contact Information                | 23 |
|                                                      |    |

## 1. Introduction

#### 1.1. About this Document

This document is targeted for clinic administrators and will describe how they will be setting-up the clinic, account settings, managing clinicians and patients accounts within a clinic, reloading test bank, and other administrative procedures required to set up the **ETNA™-MS** testing environment.

#### 1.2. Terms Glossary

| Term        | Definition                                                   |
|-------------|--------------------------------------------------------------|
| ETNA™       | Eye-Tracking Neurological Assessment                         |
| MS          | Multiple Sclerosis                                           |
| ETNA™-MS    | Eye-Tracking Neurological Assessment for Multiple Sclerosis  |
| ETNA™-Cloud | Eye-Tracking Neurological Assessment Cloud server            |
| EDSS        | Expanded Disability Status Scale                             |
| HIPAA       | Health Insurance Portability and Accountability Act          |
| PIPEDA      | Personal Information Protection and Electronic Documents Act |
| 2FA         | 2-Factor Authentication                                      |
| T25-FW      | Timed 25-Foot Walk                                           |

#### 1.3. Symbol Glossary

| Symbol        | Title: Meaning                                                                           | Standard<br>(Reference) |
|---------------|------------------------------------------------------------------------------------------|-------------------------|
| RxOnly        | Caution: US Federal law restricts this device to sale by or on the order of a physician. | 21 CFR 801<br>(801.109) |
| Ĩ             | Consult instructions for use                                                             | ISO 15223-1<br>(5.4.3)  |
|               | Manufacturer                                                                             | ISO 15223-1<br>(5.1.1)  |
| $\sim$        | Date of Manufacture                                                                      | ISO 15223-1<br>(5.1.3)  |
| REF           | Catalogue Number                                                                         | ISO 15223-1<br>(5.1.6)  |
| <b>i</b><br>a | Patient information website                                                              | ISO 15223-1<br>(5.7.4)  |
| MD            | Medical device                                                                           | ISO 15223-1<br>(5.7.4)  |

ISO 15223-1:2021. Medical devices — Symbols to be used with information to be supplied by the manufacturer — Part 1: General requirements

21 CFR 801. Code of Federal Regulations Title 21 – Chapter 1, Food and Drug Administration, Department of Health and Human Services – Subchapter H, Medical Devices – Part 801, Labeling

## 2. Requirements to Access ETNA<sup>™</sup>-Cloud

**ETNA™-Cloud** is an Amazon Web Services (AWS)-hosted cloud server application running on a company-controlled server, accessible via a web browser (e.g., Microsoft Edge, Apple Safari, Google Chrome).

Access to the server is first granted to you by Innodem Neurosciences via email, so you can subsequently manage clinician and patient accounts. All **ETNA™-MS** users must have a valid email address. The following user roles and privileges are defined by the system:

To operate in the ecosystem the following roles are defined:

| Role                 | Privileges                                                                                                    |  |  |  |  |
|----------------------|----------------------------------------------------------------------------------------------------|--|--|--|--|
| Clinician            | ETNA™-Cloud:                                                                                                    |  |  |  |  |
|                      | <ul> <li>Edit own user account (profile) settings</li> <li>Create patient profiles and identifiers</li> <li>Edit patient profiles</li> <li>Enter test prescriptions</li> <li>Authorize patient password change</li> <li>View detailed test results of all patients in the clinic</li> </ul>                                                                                     |  |  |  |  |
|                      | ETNA™-MS App:                                                                                                    |  |  |  |  |
|                      | <ul> <li>Create patient profiles and identifiers</li> <li>Perform test</li> </ul>                                                                                                    |  |  |  |  |
| Clinic Administrator | ETNA™-Cloud:                                                                                                    |  |  |  |  |
|                      | <ul> <li>Edit own clinic and user account (profile) settings</li> <li>Manage clinicians' and patients' and Clinic Admin accounts within a clinic</li> <li>Reload test bank/credits</li> <li>Authorize patient password change</li> <li>View limited test results of all patients in the clinic</li> <li>Enter test prescriptions</li> <li>Create test results report</li> </ul> |  |  |  |  |
|                      | ETNA™-MS App:                                                                                                    |  |  |  |  |
|                      | No access                                                                                                    |  |  |  |  |
| Patients             | ETNA™-Cloud:                                                                                                    |  |  |  |  |
|                      | No access                                                                                                    |  |  |  |  |
|                      | ETNA™-MS App:                                                                                                    |  |  |  |  |
|                      | Perform Tests                                                                                                    |  |  |  |  |

## 3. The Clinic Administrator Role

You have the responsibility to complete the following ETNA<sup>™</sup>-MS specific clinic tasks:

- a. Getting and configuring their access to ETNA<sup>™</sup>-Cloud
- b. Creating/managing Clinicians
- c. Reset passwords for Clinicians and Patients
- d. Manage credits in test bank

- e. View/edit test results
- f. Prescribe tests
- g. Test Results Report

#### 3.1. User Account Confirmation and Password Creation

Once Innodem Neurosciences has validated and approved a clinic, you will receive a onetime email to create your password in order to access the database.

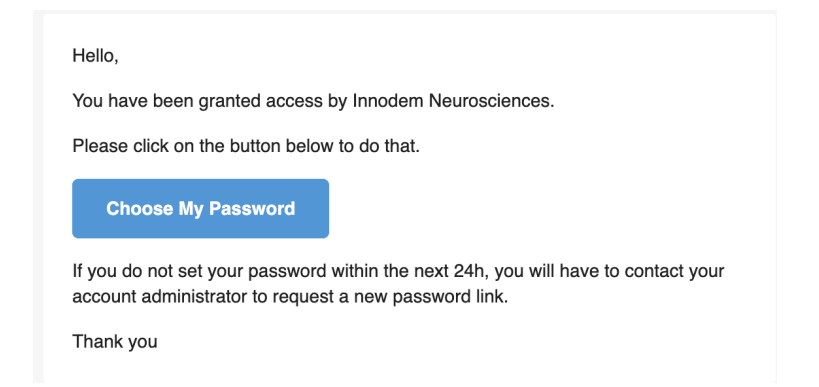

By clicking on "Choose My Password", you will be redirected to the following web page to create a unique password:

Upon entering and confirming your password, click on "Save" to complete the process.

For data security purposes, 2-Factor Authentication via email or a third-party Authenticator App is used to confirm user identity. Email is used as the default setting but this can be changed (as described in Section 3.2). Note that users are required to periodically change passwords; the system will send an email message with instructions to all users at set time points.

## 3.2. Accessing the database (ETNA<sup>™</sup>-Cloud Login)

You will be able to login to the **ETNA™-Cloud** Server using a web browser (e.g., Microsoft Edge, Apple Safari, Google Chrome) via the URL provided by Innodem Neurosciences.

To have access to the database's functionalities, you must enter your email address and password:

| ETNA-Cloud          |  |
|---------------------|--|
| Authentication      |  |
| Email               |  |
| Password            |  |
| Login               |  |
| Forgotten password? |  |
|                     |  |

After clicking "Login", you will be prompted to enter the 2FA code that was sent to you by email (default settings):

| Two factor<br>authentication                                                        |  |
|-------------------------------------------------------------------------------------|--|
| Enter the code received by email:          Resend code         Login         Cancel |  |
| Cancel                                                                              |  |

If this is your first time logging in, you will be asked to read and accept the "Privacy Policy" and "Terms of Use":

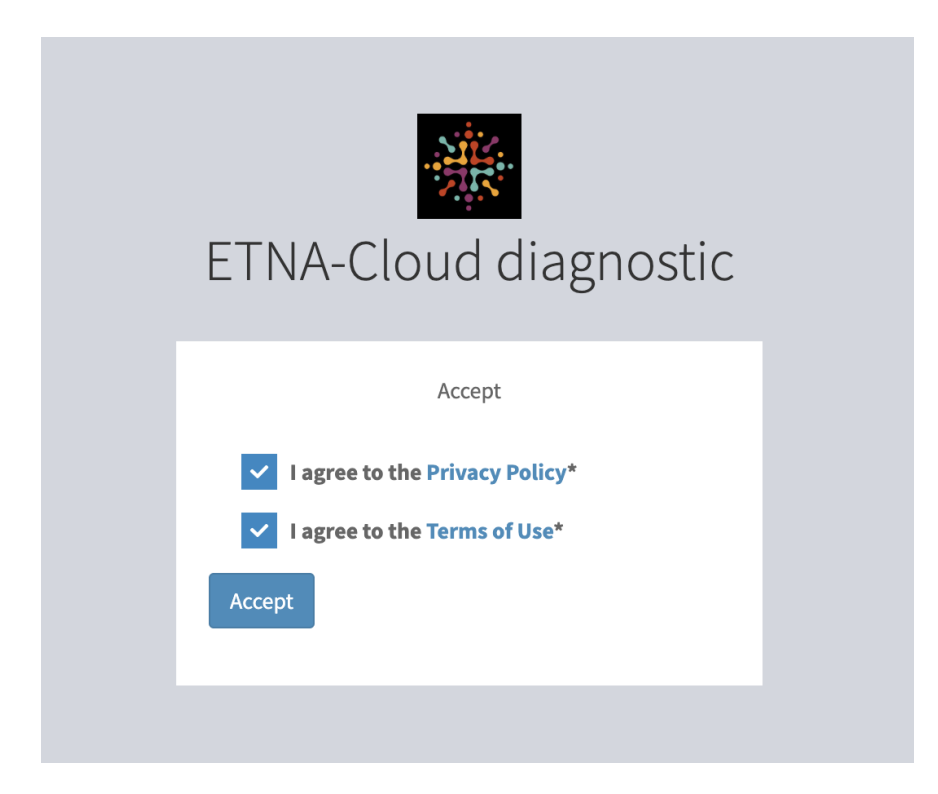

Once logged in, you can change your user profile settings by clicking on the dropdown arrow located next to your email address, followed by "Profile":

| ETNA-Cloud diagnostic   | =                   | sarah.fon+neuroadmin@innodemneurosciences.com 🔻 |
|-------------------------|---------------------|-------------------------------------------------|
| Neuro CRU               |                     | sarah.fon+neuroadmin@innodemneu                 |
| ı Clinic 🗸 🗸            | ∞ <b>(</b> ) •      |                                                 |
| >> Clinic Administrator | Test credit balance |                                                 |
| >> Doctor               |                     |                                                 |
| >> Test Result          |                     |                                                 |
| >> Patient              |                     | Profile 🕞 Logout                                |
| >> Patient Identifier   |                     |                                                 |
| » Cart                  |                     |                                                 |
| >> Products             |                     |                                                 |
| Credit Transaction      |                     |                                                 |
|                         |                     |                                                 |

In the profile information window, click on "Edit" to modify "User" information and/or "Security" settings:

| ETNA-Cloud<br>diagnostic                          | ■                        | Administrator List / sarah.fon+neuroa | sarah.fon+neuroadmin@innodemneurosciences.com - |                     |           |
|---------------------------------------------------|--------------------------|---------------------------------------|-------------------------------------------------|---------------------|-----------|
| Neuro CRU                                         | Show "sarah.fon-         | +neuroadmin@innodemneuroscie          | ences.com"                                      |                     | Actions 🗸 |
| 🖞 Clinic 🗸 🗸                                      |                          |                                       |                                                 |                     |           |
| <ul> <li>Clinic Administrator</li> </ul>          | User                     |                                       | Security                                        |                     |           |
| >> Doctor<br>>> Test Result                       | Email sarah.fon+         | neuroadmin@innodemneurosciences.c     | Password<br>Undated At                          | 2023-10-31 17:47:46 |           |
| >> Patient                                        | Preferred en<br>Locale   |                                       | Password Expires                                | 2024-10-31 17:47:46 |           |
| <ul><li>Patient Identifier</li><li>Cart</li></ul> | Last<br>Name             |                                       | At<br>Is Password                               | по                  |           |
| >> Products                                       | First                    |                                       | Expired                                         | _                   |           |
| >> Credit Transaction                             | Name                     |                                       | Last Connection                                 | 2024-04-12 18:12:24 |           |
|                                                   | Created 2023-10-3.       | 1 17:46:55                            | Two Factor<br>Authentication                    | • Арр               |           |
|                                                   | Updated 2024-04-12<br>At | 2 18:12:24                            | Enabled Providers                               |                     |           |
|                                                   | 🖍 Edit                   |                                       |                                                 |                     |           |

You can modify your first and last name, password and 2FA provider.

Optional: To change 2FA provider from Email to an Authenticator App, un-check the Email box and check the App box, then click "Update".

| ETNA-Cloud diagnostic | \Xi 🕷 / Clinic Administrator List / sarah.fon+neuroadmin@innodemneurosciences.com 🕹 sarah.fon+neuroadmin@innodemneurosciences.com |                                              |           |  |  |  |  |
|-----------------------|----------------------------------------------------------------------------------------------------|----------------------------------------------|-----------|--|--|--|--|
| Neuro CRU             | Edit "sarah fon+neuroadmin@innodemneuroscien                                                                                      | ices com"                                    | Actions 🛪 |  |  |  |  |
| 的 Clinic V            |                                                                                                    |                                              |           |  |  |  |  |
| Clinic Administrator  | User                                                                                                    | Security                                     |           |  |  |  |  |
| >> Doctor             | Email*                                                                                                    | New Password                                 |           |  |  |  |  |
| >> Test Result        | sarah.fon+neuroadmin@innodemneurosciences.com                                                                                     |                                              |           |  |  |  |  |
| >> Patient            |                                                                                                    | Leave empty if you do not need to change it  |           |  |  |  |  |
| Patient Identifier    | Preferred Locale*                                                                                                    | Leave empty if you do not need to change it. |           |  |  |  |  |
| » Cart                | en 👻                                                                                                    | Two Factor Authentication Enabled Providers* |           |  |  |  |  |
| >> Products           | Last Name                                                                                                    | Email                                        |           |  |  |  |  |
| >> Credit Transaction |                                                                                                    | App                                          |           |  |  |  |  |
|                       |                                                                                                    | Select just one                              |           |  |  |  |  |
|                       | First Name                                                                                                    |                                              |           |  |  |  |  |
|                       |                                                                                                    |                                              |           |  |  |  |  |
|                       |                                                                                                    |                                              |           |  |  |  |  |
|                       |                                                                                                    |                                              |           |  |  |  |  |

After clicking "Update", the following screen will appear (see below) to enable the 2FA provider of your choice. Simply scan the QR code with your 2FA Authenticator App and complete the set up (enter the code generated by the App and click "Enable").

| Scan the QR code | LFA                                    |
|------------------|----------------------------------------|
|                  |                                        |
|                  |                                        |
| TOTP secret: HAE | 10236302323F90P410E9233 0332390E02230R |

Upon making all necessary changes, it will bring you back to your profile page. Click "Update and close" to return to the "Clinic Administrator" tab.

#### 3.3. Create/Assign clinicians to the clinic

In order to create/assign clinicians to the specific clinic, you need to click on the "Clinic" dropdown arrow  $\rightarrow$  "Doctor"  $\rightarrow$  "Add new":

| ETNA-Cloud<br>diagnostic | ≡ | *    | / Doctor List                             |           |        |             |                                   | 💄 jii           | mmy.lai+neuroadmir | @innodemneurosciences.com • |
|--------------------------|---|------|-------------------------------------------|-----------|--------|-------------|-----------------------------------|-----------------|--------------------|-----------------------------|
| Neuro CRU                |   |      |                                           |           |        |             |                                   |                 | TE                 | ters                        |
| ı Clinic 🗸 🗸             |   |      |                                           |           |        |             |                                   |                 |                    |                             |
| » Clinic Administrator   |   |      | Email                                     |           |        | •           |                                   |                 | <b>T</b> Filt      | er Reset                    |
| » Doctor                 |   |      |                                           |           |        |             |                                   |                 |                    |                             |
| >> Test Result           |   |      |                                           |           |        |             |                                   |                 | OC Adv             | vanced filters              |
| >> Patient               |   |      |                                           |           |        |             |                                   |                 |                    |                             |
| Patient Identifier       |   |      |                                           | Preferred | Is     | Is Password | Two Factor Authentication Enabled |                 |                    |                             |
| » Cart                   |   | Id 4 | Email                                     | Locale    | Locked | Fresh       | Providers                         | Last Connection | Created At         | Action                      |
| >> Products              |   | 310  | francis+doctest2@innodemneurosciences.com |           | no     | yes         | • Email                           | 2024-01-23      | 2024-01-23         | @ Show @ Edit               |
| >> Credit Transaction    |   |      |                                           |           | _      | _           |                                   | 15:33:35        | 15:33:24           | X Delete                    |
|                          |   |      |                                           |           |        |             |                                   |                 |                    | A Delete                    |
|                          |   | 309  | francis+doctest@innodemneurosciences.com  |           | no     | yes         | • Email                           | 2024-01-23      | 2024-01-23         | ⊕ Show ∮ Edit               |
|                          |   |      |                                           |           |        |             |                                   | 15:31:26        | 15:26:12           | × Delete                    |

In the 'Create" window, you will then fill out the required fields and at the bottom have the option of "Create" and remain on the same page, "Create and return to list", or "Create and add another":

| ETNA-Cloud<br>diagnostic | 🚍 😤 / Doctor List / Doctor Create                         |
|--------------------------|-----------------------------------------------------------|
| Neuro CRU                |                                                           |
| 🖞 Clinic 🗸 🗸             | Create                                                    |
| » Doctors                | User                                                      |
| >> Test Results          | F                                                         |
| » Patients               | Emat                                                      |
| >> Patient Identifiers   |                                                           |
| » Carts                  | Last Name                                                 |
| >> Products              |                                                           |
| Credit Transactions      | First Name                                                |
|                          |                                                           |
|                          |                                                           |
|                          |                                                           |
|                          |                                                           |
|                          |                                                           |
|                          |                                                           |
|                          |                                                           |
|                          |                                                           |
|                          |                                                           |
|                          |                                                           |
|                          |                                                           |
|                          |                                                           |
|                          |                                                           |
|                          |                                                           |
|                          |                                                           |
|                          |                                                           |
|                          |                                                           |
|                          | Gereate Greate and return to list Gereate and add another |
|                          |                                                           |

#### 3.4. Edit clinician Settings

You have the ability to have a full view of each clinician's user and security settings by clicking on the "Show" button under the "Action" column:

| ETNA-Cloud<br>diagnostic                                  | ≡ 🐐 /      | Doctor List / rosemberg.ramos+doc@innodemneurosciences.com |                        |                     | La rosemberg.ramos+cruadm@innodemneurosciences.com ▼ |
|-----------------------------------------------------------|------------|------------------------------------------------------------|------------------------|---------------------|------------------------------------------------------|
| Neuro CRU                                                 | Show "ros  | semberg.ramos+doc@innodemneurosciences.com"                |                        |                     | Actions -                                            |
| 🖞 Clinic 👻                                                | _          |                                                            |                        |                     |                                                      |
| » Doctors                                                 | User       |                                                            | Security               |                     |                                                      |
| >> Test Results                                           | Email      | rosemberg.ramos+doc@innodemneurosciences.com               | Password               | 2023-09-12 14:06:06 |                                                      |
| <ul> <li>Patients</li> <li>Patient Identifiers</li> </ul> | Last Name  | Ramos                                                      | Updated At             |                     |                                                      |
| >> Carts                                                  | First Name | Rosemberg                                                  | At                     | 2024-09-12 14:06:06 |                                                      |
| >> Products                                               | Created At | 2023-09-11 13:16:02                                        | Is Password            | ne                  |                                                      |
| Credit Transactions                                       | Updated At | 2023-09-19 14:15:23                                        | Expired                |                     |                                                      |
|                                                           |            |                                                            | Last Connection        | 2023-09-19 14:15:23 |                                                      |
|                                                           |            |                                                            | Active 2FA<br>Provider | • Email             |                                                      |
|                                                           | 🕑 Edit     |                                                            |                        |                     |                                                      |

In addition, you also have the ability to edit a clinician's user information by clicking on the "Edit" button under the "Action" column:

| ETNA-Cloud<br>diagnostic                               | A / Doctor List / rosemberg.ramos+doc@innodemneurosciences.com |                      | sciences.com * |
|--------------------------------------------------------|----------------------------------------------------------------|----------------------|----------------|
| Neuro CRU                                              | Edit "rosemberg.ramos+doc@innodemneurosciences.com"            |                      | Actions -      |
| ı Clinic 🗸 🗸                                           |                                                                |                      |                |
| » Doctors                                              | User                                                           | Security             |                |
| >> Test Results                                        | Email*                                                         | No fields available. |                |
| <ul><li>Patients</li><li>Patient Identifiers</li></ul> | rosemberg,ramos+doc@innodemneurosciences.com                   |                      |                |
| » Carts                                                | Last Name                                                      |                      |                |
| >> Products                                            | Ramos                                                          |                      |                |
| >> Credit Transactions                                 | First Name                                                     |                      |                |
|                                                        | Rosemberg                                                      |                      |                |
|                                                        |                                                                |                      |                |
|                                                        |                                                                |                      |                |
|                                                        |                                                                |                      |                |

#### 3.5. Clinician Password Reset

You are able to trigger a password reset upon receiving a clinician's request to do so. To do this, you must select the clinician from the clinician's list by applying the checkbox to the relevant email and select "Request Password Change" from the dropdown box at the bottom of the screen and then click the "OK" button:

| ETNA-Cloud<br>diagnostic                                    | ≡ **    | / Doctor List                                       |                  |           |                   |                                             |                     | 💄 jimmy.lai+neur          | oadmin@innodemneurosciences    | .com • |
|-------------------------------------------------------------|---------|-----------------------------------------------------|------------------|-----------|-------------------|---------------------------------------------|---------------------|---------------------------|--------------------------------|--------|
| Neuro CRU<br>聞 Clinic ~                                     |         |                                                     |                  |           |                   |                                             |                     |                           | ▼ Filters 🛛 - 🛛 Add ne         | w      |
| Clinic Administrator     Doctor     Test Result     Patient |         | Email                                               |                  |           | ٥                 |                                             |                     | <b>▼</b> F<br><b>0</b> %A | ilter Reset<br>dvanced filters |        |
| >> Patient Identifier                                       | ld •    | ▶ Email                                             | Preferred Locale | Is Locked | Is Password Fresh | Two Factor Authentication Enabled Providers | Last Connection     | Created At                | Action                         | _      |
| >> Cart<br>>> Products                                      | 31      | 0 francis+doctest2@innodemneurosciences.com         |                  | no        | yes               | • Email                                     | 2024-01-23 15:33:35 | 2024-01-23 15:33:24       | ⊕ Show ∮Edit X Delete          |        |
| >> Credit Transaction                                       | 30      | 9 francis+doctest@innodemneurosciences.com          |                  | no        | yes               | • Email                                     | 2024-01-23 15:31:26 | 2024-01-23 15:26:12       | ⊕ Show ∉ Edit × Delete         |        |
|                                                             | 29      | 6 neurotesting2@yahoo.com                           |                  | no        | yes               | • Email                                     | 2024-03-15 17:27:32 | 2023-11-17 20:35:22       | ⊕ Show                         |        |
|                                                             | 29      | 5 neurotesting1@yahoo.com                           |                  | no        | yes               | • Email                                     | 2024-02-06 16:59:18 | 2023-11-17 20:27:17       | ⊕ Show ∮ Edit                  |        |
|                                                             | 29      | 3 crucoordinator+doc@gmail.com                      |                  | no        | yes               | • Email                                     | 2024-01-30 18:02:01 | 2023-11-17 20:03:15       | ⊕ Show                         |        |
|                                                             | 27      | 5 francis+neurodoc@innodemneurosciences.com         |                  | no        | yes               | • App                                       | 2024-04-02 18:26:50 | 2023-11-01 15:41:59       | ⊕ Show ∮ Edit                  |        |
|                                                             | 25      | 8 jimmy.lai+neurodoc@innodemneurosciences.com       | fr               | no        | yes               | • App                                       | 2024-04-04 13:13:55 | 2023-10-31 17:49:06       | @ Show @ Edit                  |        |
|                                                             | 25      | 7 sarah.fon+neurodoc@innodemneurosciences.com       | en               | no        | yes               | • App                                       | 2024-04-03 19:48:57 | 2023-10-31 17:48:56       | @ Show @ Edit                  |        |
|                                                             | All ele | ements (8) Invalidate Api Token 🔶 OK                |                  |           |                   |                                             |                     |                           | 1/1 - 8 results - Per page 2   | 5 -    |
|                                                             | _       | Invalidate Api Token Request Password Change Delete |                  |           |                   |                                             |                     |                           |                                |        |

In the next window, there will be a confirmation step to validate the execution of the password change request. You simply have to click "Yes, execute" to complete the process.

| ETNA-Cloud<br>diagnostic                | ■ ♣ / Doctor List                                                                     | some semberg.ramos+cruadm@innodemneurosciences.com |
|-----------------------------------------|---------------------------------------------------------------------------------------|----------------------------------------------------|
| Neuro CRU                               |                                                                                       | O Add pow                                          |
| 🛱 Clinic 🗸 🗸                            |                                                                                       | <b>C</b> AUG INW                                   |
| >> Doctors                              | Confirm batch action "Request Password Change"                                        |                                                    |
| Test Results     Patients               | Are you sure you want to confirm this action and execute it for the selected element? |                                                    |
| » Patient Identifiers                   | Yes, execute Of I≣Return to list                                                      |                                                    |
| >> Carts                                |                                                                                       |                                                    |
| <ul> <li>Credit Transactions</li> </ul> |                                                                                       |                                                    |
|                                         |                                                                                       |                                                    |
|                                         |                                                                                       |                                                    |
|                                         |                                                                                       |                                                    |
|                                         |                                                                                       |                                                    |

#### 3.6. Create Patients

To create a new patient and to associate it to a specific clinician, you must click on the "Patients" menu/tab and click "Add new" in the top right corner

|                    |   |   | Titters 7 + OAdd new  |
|--------------------|---|---|-----------------------|
| Patient Identifier | - | ۰ | <b>▼</b> Filter Reset |
| Doctor             | Ţ | • | C Advanced filters    |
| Email              |   | • |                       |

In the 'Create" window, you will fill out the required user fields (email, patient identifier, associated clinician, test frequency, test information visibility), and at the bottom have the option to "Create" and remain on the same page, "Create and return to list", or "Create and add another":

| ETNA-Cloud diagnostic          |                                                               |
|--------------------------------|---------------------------------------------------------------|
| Neuro CRU                      |                                                               |
| 🛱 Clinic 🖌 🖌                   | Create                                                        |
|                                | Here                                                          |
| >> Clinic Administrator        | User                                                          |
| >> Test Result                 | Email*                                                        |
| <ul><li>Patient</li></ul>      |                                                               |
| >> Patient Identifier          | Preferred Locale*                                             |
| » Cart                         | en 🔹                                                          |
| >> Products                    | Last Name                                                     |
| >> Credit Transaction          |                                                               |
|                                |                                                               |
|                                | First Name                                                    |
|                                |                                                               |
|                                | Phone Number*                                                 |
|                                | (999) 999-9999                                                |
|                                | Patient Identifier                                            |
|                                | No selection                                                  |
|                                | Doctor*                                                       |
|                                | No selection                                                  |
|                                | Test Frequency                                                |
|                                | · · · · · · · · · · · · · · · · · · ·                         |
|                                | Test Desult Ausilability f                                    |
|                                |                                                               |
|                                | MANUAL                                                        |
|                                |                                                               |
|                                | Create DI= Create and return to list O Create and add apother |
| Privacy Policy<br>Terms of Use | G create and return to tist G create and aud another          |

| ETNA-Cloud<br>diagnostic       | 🗧 😤 / Patient Identifier List |                       |               | ۵.                       | immy.lai+neuroadmin@innodemneurosciences.com v |
|--------------------------------|-------------------------------|-----------------------|---------------|--------------------------|------------------------------------------------|
| Neuro CRU                      |                               |                       |               |                          | T Filters 🕥 🗸                                  |
| 🖻 Clinic 🗸 🗸                   |                               |                       |               |                          |                                                |
| » Clinic Administrator         | Identifier                    |                       | •             |                          | Filter Reset                                   |
| >> Doctor                      |                               |                       |               |                          | C Advanced filters                             |
| >> Test Result                 |                               |                       |               |                          |                                                |
| Patient Identifier             |                               |                       | A. 1. ATR' 11 | 4.45.00                  |                                                |
| » Cart                         |                               | Padent                | Date of Birth | Actions                  |                                                |
| >> Products                    | lest_jtai                     | lest_itai             | 1983-01-12    | A Edit O Clear Face ID   |                                                |
| Credit Transaction             | MS-MCG-5784500                |                       | 1997-12-28    | 🖋 Edit 🛛 🕲 Clear Face ID |                                                |
|                                | MS-MCG-1580448                |                       | 1981-12-25    | ✔ Edit ② Clear Face ID   |                                                |
|                                | MS-MCG-893126                 |                       | 1988-05-27    | P Edit © Clear Face ID   |                                                |
|                                | MS-MCG-0946470                |                       | 1971-06-09    | 🖋 Edit 🛛 🕲 Clear Face ID |                                                |
|                                | MS-MCG-1532895                |                       | 1969-10-18    | 🖋 Edit 🛛 🕲 Clear Face ID |                                                |
|                                | MS-MCG-0966383                |                       | 1989-05-06    | 🖋 Edit 🐵 Clear Face ID   |                                                |
|                                | MS-MCG-1328558                |                       | 1965-08-24    | 🖋 Edit 🛛 😳 Clear Face ID |                                                |
|                                | MS-MCG-2156296                |                       | 1987-12-10    | P Edit G Clear Face ID   |                                                |
|                                | MS-MCG-5526133                |                       | 1964-05-20    | 🖋 Edit 🛛 😳 Clear Face ID |                                                |
|                                | MS-MCG-2020657                |                       | 1974-01-11    | 🖋 Edit 🛛 🕲 Clear Face ID |                                                |
|                                | MS-MCG-0856844                |                       | 1964-06-08    | 🖋 Edit 🛛 😳 Clear Face ID |                                                |
|                                | Jordana                       |                       | 2023-12-07    | 🖋 Edit 🛛 🕲 Clear Face ID |                                                |
| Privacy Policy<br>Terms of Use | CRU-MS-023                    | CRU-MS-023 CRU-MS-023 | 1958-12-05    | P Edit 🕲 Clear Face ID   |                                                |

The list of all patients under the clinic can be seen in the "Patient Identifier" menu/window:

You can sort by "Identifier", "Date of Birth", and/or can also filter for a specific Identifier:

| ETNA-Cloud<br>diagnostic                                      | = 😽 / Patient Identifier List |         |               |                          | sciences.com                             |
|---------------------------------------------------------------|-------------------------------|---------|---------------|--------------------------|------------------------------------------|
| Neuro CRU                                                     |                               |         |               |                          | T Filters D -                            |
| Doctors     Test Results     Patients     Patient Identifiers | Identifier                    |         | •             |                          | Tilter<br>Reset<br>\$\$ Advanced filters |
| » Carts                                                       | Identifier                    | Patient | Date Of Birth | Actions                  |                                          |
| <ul> <li>Products</li> <li>Credit Transactions</li> </ul>     | MS-MCG-5366207                |         | 1973-02-28    | P Edit Q Clear Face ID   |                                          |
|                                                               | MS-MCG-5441286                |         | 1961-09-28    | 🖋 Edit 🛛 🕲 Clear Face ID |                                          |
|                                                               | MS-MCG-1572133                |         | 1983-09-15    | 🖋 Edit 🛛 🕲 Clear Face ID |                                          |
|                                                               | MS-MCG-0578329                |         | 1959-05-14    | 🖋 Edit 🛛 🕲 Clear Face ID |                                          |
|                                                               | MS-MCG-5085122                |         | 1986-06-22    | 🖋 Edit 🛛 🕲 Clear Face ID |                                          |
|                                                               | MS-MCG-5427453                |         | 1991-04-22    |                          |                                          |
|                                                               | MS-MCG-5792713                |         | 1985-03-15    | 🖋 Edit 🛛 😳 Clear Face ID |                                          |
|                                                               | Youngetienne                  |         | 1999-01-06    | P Edit O Clear Face ID   |                                          |
|                                                               | MS-MCG-1149212                |         | 1969-10-17    | 🖋 Edit 🛛 🕲 Clear Face ID |                                          |
|                                                               | Lydia                         |         | 1974-07-14    | 🖋 Edit 🛛 🕲 Clear Face ID |                                          |
|                                                               | MS-MCG-2034706                |         | 1976-03-14    | 🖋 Edit 🛛 🕲 Clear Face ID |                                          |
|                                                               | MS-MCG-5511481                |         | 1991-08-26    | 🖋 Edit 🛛 😳 Clear Face ID |                                          |
|                                                               | MS-MCG-0946502                |         | 1988-08-12    | 🖋 Edit 🛛 🕲 Clear Face ID |                                          |

You can also ""Edit" a specific patient's Date of Birth:

| ETNA-Cloud<br>diagnostic | ■ A Patient Identifier List / MS-MCG-1566764 |
|--------------------------|----------------------------------------------|
| Neuro CRU                | Edit "MS-MCG-1566764"                        |
| 倉 Clinic                 |                                              |
| >> Doctors               | Patient Identifier                           |
| >> Test Results          | Date Of Birth*                               |
| >> Patients              | 1989-06-13                                   |
| >> Carts                 |                                              |
| >> Products              |                                              |
| >> Credit Transactions   |                                              |
|                          |                                              |
|                          |                                              |
|                          |                                              |
|                          |                                              |
|                          |                                              |
|                          |                                              |
|                          |                                              |
|                          |                                              |
|                          |                                              |
|                          |                                              |
|                          |                                              |
|                          |                                              |
|                          |                                              |
|                          |                                              |
|                          |                                              |
|                          | Update Update and close                      |

And/or, if necessary, clear/reset the patient's Face ID ("Clear Face ID"). This function is only to be used if a significant change to the patient's face has occurred and the app does not recognize him/her. This will usually be required when a patient calls the clinic about a frequent ID problem with the ETNA<sup>™</sup>-MS app. A physical meeting with the consulting clinician will be required to first verify the patient ID, then either the clinic admin or the clinician will reset the Face ID and the patient will run a new test that will record and save the new ID.

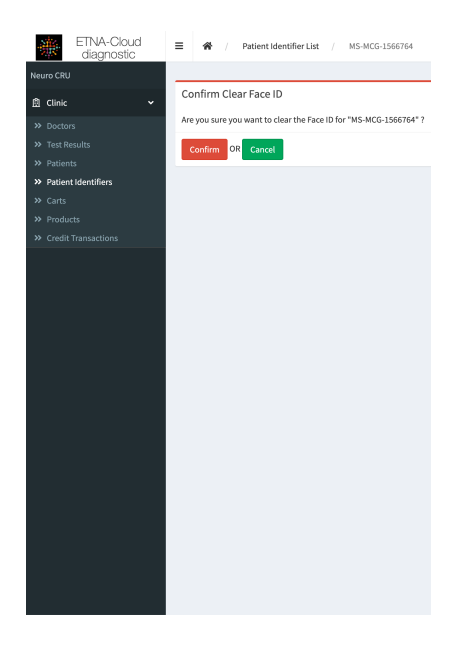

#### 3.7. Loading/Reloading Test Bank

To load/add test credits to the clinic's account, you can do this by clicking on the "Products" tab. There, the necessary bundle(s) of tests can be purchased.

| ETNA-Cloud<br>diagnostic | = 🖀 / Product List |                     |           |                 | L rosemberg.ramos | +cruadm@innodemneurosciences.com • |
|--------------------------|--------------------|---------------------|-----------|-----------------|-------------------|------------------------------------|
| Neuro CRU                |                    |                     |           |                 |                   |                                    |
| 创 Clinic 🗸               | Code               | Label               | Price     | Credit Amount 🛧 | Actions           |                                    |
|                          | QAgen-10           | QA generic 10 tests | 10.00 CAD |                 | 10 EPurchase      |                                    |
| >> Test Results          | QAgen-25           | QA generic 25 tests | 25.00 CAD |                 | 25 EPurchase      |                                    |
| >> Patients              |                    |                     |           |                 |                   |                                    |
| >> Patient Identifiers   |                    |                     |           |                 |                   | 1/1 - 2 results - Per page 25 -    |
| » Carts                  |                    |                     |           |                 |                   |                                    |
| >> Products              |                    |                     |           |                 |                   |                                    |
| » Credit Transactions    |                    |                     |           |                 |                   |                                    |

Upon selection to purchase the required bundle of tests, you will be directed to a secure stripe payment platform to complete the purchase/transaction:

| - 🗂 Innodem Neurosciend        | ces Inc. TEST MODE         | Pay with card                                                         |                                                                                                    |           |  |  |
|--------------------------------|----------------------------|-----------------------------------------------------------------------|----------------------------------------------------------------------------------------------------|-----------|--|--|
| Pay Innodem Neuroscie          | nces Inc.                  | Email                                                                 | rosemberg.ramos+crua                                                                                                    | dm@innode |  |  |
| CA\$XXX.                       | XX                         | Card informatio                                                       | n                                                                                                    |           |  |  |
|                                |                            | 1234 1234 12                                                          | 234 1234                                                                                                    | SA 🕕 🦉 🔤  |  |  |
| QA generic 10 tests            | CA\$XXX.XX                 | MM / YY                                                               | CVC                                                                                                    | •         |  |  |
| Subtotal                       | CA\$XXX.XX                 | Cardholder nam                                                        | ne                                                                                                    |           |  |  |
| Tax (j)                        | Enter address to calculate | Full name on                                                          | card                                                                                                    |           |  |  |
| Tatal due                      |                            | Country or region                                                     | Country or region                                                                                                    |           |  |  |
| Total que                      | CA\$AAA.AA                 | Canada 🗸                                                              |                                                                                                    |           |  |  |
|                                |                            | Postal code                                                           |                                                                                                    |           |  |  |
|                                |                            | Securely save<br>Enter your pho<br>faster on Innoo<br>Link is accepto | Securely save my information for 1-click checkout<br>Enter your phone number to create a Link account and pay<br>faster on Innodem Neurosciences Inc. and everywhere<br>Link is accepted. |           |  |  |
|                                |                            | <b>I</b> • <b>L</b> (506) 234                                         | 4-5678                                                                                                    | Optional  |  |  |
|                                |                            |                                                                       | link More info                                                                                                    |           |  |  |
|                                |                            |                                                                       | Pay                                                                                                    |           |  |  |
| Powered by <b>stripe</b> Terms | Privacy                    | -                                                                     |                                                                                                    |           |  |  |
|                                |                            |                                                                       |                                                                                                    |           |  |  |

Upon completion of the purchase, you will be redirected to the database "Carts" page where you will find the details of the executed transaction. In addition, you will receive a purchase confirmation email:

| ETNA-Cloud<br>diagnostic                | Ξ 🖨 / Car    | rt List / lee622d3-598a-6b8e-9e43-02dc8c1751 | fe                  |                             |               | arosemberg.ramos+cruadm@innodemneurosciences.com • |
|-----------------------------------------|--------------|----------------------------------------------|---------------------|-----------------------------|---------------|----------------------------------------------------|
| Neuro CRU                               | Show "1ee622 | d3-598a-6b8e-9e43-02dc8c1751fe"              |                     |                             |               | Actions 🛩                                          |
| >> Doctors                              | Carts        |                                              |                     |                             |               |                                                    |
| >> Test Results                         | Id           | 1ee622d3-598a-6b8e-9e43-02dc8c1751fe         |                     |                             |               |                                                    |
| <ul> <li>Patient Identifiers</li> </ul> | Created At   | 2023-10-03 20:42:03                          |                     |                             |               |                                                    |
| » Carts                                 | Clinic       | Neuro CRU                                    |                     |                             |               |                                                    |
| >> Products                             | Client Email | rosemberg.ramos+cruadm@innodemneuroscienc    | es.com              |                             |               |                                                    |
| >> Credit Transactions                  | State        | completed                                    |                     |                             |               |                                                    |
|                                         | Currency     | cad                                          |                     |                             |               |                                                    |
|                                         | Subtotal     | 10.00                                        |                     |                             |               |                                                    |
|                                         | Tax          | 1.50                                         |                     |                             |               |                                                    |
|                                         | Total        | 11.50 cad                                    |                     |                             |               |                                                    |
|                                         | Total Credit | 10                                           |                     |                             |               |                                                    |
|                                         | Items        | Product                                      | Label               | Unit Price                  | Credit Amount | Quantity                                           |
|                                         |              | QA generic 10 tests (QAgen-10)               | QA generic 10 tests | 10.00                       | 10            | 1                                                  |
|                                         | Transactions | Id                                           | Payment Provider    | External Transaction Id     |               | Created At                                         |
|                                         |              | 1ee622d4-f001-6c10-8e3b-02dc8c1751fe         | stripe              | pi_3NxFPlFVHjuwtnT42Ghx3Nbz |               | 2023-10-03 20:42:03                                |

#### 3.8. View/Edit Test Results

You have access to limited test results and can only view the EDSS score result for each test. To view these results, you can click on "Test Results" in the left tab.

| ETNA-Cloud<br>diagnostic       | 🗧 🗌 / Test Result List             |         |                    |         |                         |               | asarah.fon+neuroadmin | @innodemneurosciences.com 🔻 |
|--------------------------------|------------------------------------|---------|--------------------|---------|-------------------------|---------------|-----------------------|-----------------------------|
| Neuro CRU                      |                                    |         |                    |         |                         |               | <b>T</b> Filters 3 -  | Test Results Report         |
| 🖞 Clinic 🖌 🗸                   |                                    |         |                    |         |                         |               |                       |                             |
| >> Clinic Administrator        | Patient Identifier                 |         |                    | -       | 0                       |               | Т                     | Filter Reset                |
| » Doctor                       |                                    |         |                    |         |                         |               |                       |                             |
| >> Test Result                 | Doctor                             |         |                    | *       | •                       |               | Φ.                    | Advanced filters            |
| » Patient                      | Created At                         | From    |                    |         | •                       |               |                       |                             |
| Patient Identifier             | citated At                         | yyyy-mm | -dd,::             |         |                         |               |                       |                             |
| » Cart                         |                                    | То      |                    |         |                         |               |                       |                             |
| » Products                     |                                    | yyyy-mm | -dd,::             |         |                         |               |                       |                             |
| Scredit Transaction            |                                    |         |                    |         |                         |               |                       |                             |
|                                |                                    |         |                    |         |                         |               |                       |                             |
|                                | Id                                 |         | Patient Identifier | Patient | Doctor                  | Result        | Created At 🔸          | Actions                     |
|                                | c27ad546-9636-4673-a5e5-fc94019bc  | 002     | MS-MCG-0946470     |         | neurotesting1@yahoo.com | [edss => 2.5] | 2023-12-14 20:20:45   | 🖞 Prescribe 🖋 Edit          |
|                                | ea3653f2-d7c1-4d3d-80e5-6a1347ba4  | 0e4     | MS-MCG-1532895     |         | neurotesting1@yahoo.com | [edss => 2.5] | 2023-12-14 17:41:29   | 🗋 Prescribe 🖋 Edit          |
|                                | cd78bb10-e920-4e55-8fc2-9d90912bd  | e84     | MS-MCG-0966383     |         | neurotesting1@yahoo.com | [edss => 2.0] | 2023-12-12 21:01:59   | 🗋 Prescribe 🖋 Edit          |
|                                | 5d35cdbf-9b37-4133-b1ab-bcc86d8b0  | 0676    | MS-MCG-1328558     |         | neurotesting1@yahoo.com | [edss => 3.0] | 2023-12-12 20:20:20   | 🗂 Prescribe 🖌 Edit          |
|                                | c0626e81-6633-4ab2-9e6c-bcef2148d  | 5f2     | MS-MCG-2156296     |         | neurotesting1@yahoo.com | [edss => 1.0] | 2023-12-12 19:27:25   | 🗂 Prescribe 🖋 Edit          |
|                                | 00802b1d-cfb7-4d52-8e82-324085971  | .c73    | MS-MCG-0856844     |         | neurotesting1@yahoo.com | [edss => 3.0] | 2023-12-07 18:04:40   | 🗂 Prescribe 🖌 Edit          |
| Privacy Policy<br>Terms of Use | fa9a6bb5-3aa0-49f7-a2f1-d74d027f4c | 94      | MS-MCG-5186779     |         | neurotesting1@yahoo.com | [edss => 2.5] | 2023-11-30 19:59:37   | 🗂 Prescribe 🖋 Edit          |

Once in the Test Results section, you have access to edit the average T25FW value of the patients if it was incorrectly entered into the ETNA<sup>™</sup>-MS App. To do this, you can click on "Edit" next to the corresponding patient.

| Neuro CRU                                                |                                                                                                  |  |
|----------------------------------------------------------|--------------------------------------------------------------------------------------------------|--|
| 的 Clinic 🗸                                               |                                                                                                  |  |
|                                                          | Edit "MS-MCG-0946470 - test - c27ad546-9636-4673-a5e5-rc94019bc002@2023-12-1420:20:45" Actions - |  |
|                                                          | Technik                                                                                          |  |
| >> Test Result                                           | lest Result                                                                                      |  |
|                                                          | Timed 25-foot walk*                                                                              |  |
|                                                          |                                                                                                  |  |
|                                                          | Patiant Idontifiar*                                                                              |  |
|                                                          | M6.076.0946470                                                                                   |  |
|                                                          |                                                                                                  |  |
|                                                          |                                                                                                  |  |
|                                                          | □ Update □ I = Update and close                                                                  |  |
|                                                          |                                                                                                  |  |
|                                                          |                                                                                                  |  |
|                                                          |                                                                                                  |  |
| <ul> <li>Products</li> <li>Credit Transaction</li> </ul> | MS-MCG-0946470 IIIII                                                                             |  |

You can then enter the average T25FW (average of the 2 trials) value of the patient in the field "Timed 25-foot walk". To save the newly entered value, click "Update". Once the average value is updated, the EDSS score will recalculate.

| Edit "MS-MCG-0946470 - t           | est - c27ad546-9636-4673-a5e5-fc94019bc002 @2023-12-14 20:20:45"                     |
|------------------------------------|--------------------------------------------------------------------------------------|
| Test result "MS-MCG-0946470 - te   | st - c27ad546-9636-4673-a5e5-fc94019bc002 @2023-12-14 20:20:45" computed<br>more ▼ 2 |
| Test Result                        |                                                                                      |
| 4.6                                |                                                                                      |
| Patient Identifier* MS-MCG-0946470 | EList                                                                                |
|                                    |                                                                                      |

#### 3.9. Create Test Results Report

You can create a summary of tests consumed per period, and optionally for a doctor. To do this, click on the "Tests Results" tab, followed by "Test Results Report"

| ETNA-Cloud<br>diagnostic                                                                | 😑 🚷 / Test Result List                     |                |         |                                   |               | 💄 sarah.fon+neuroadmir | @innodemneurosciences.com • |
|-----------------------------------------------------------------------------------------|--------------------------------------------|----------------|---------|-----------------------------------|---------------|------------------------|-----------------------------|
| Neuro CRU<br>聞 Clinic                                                                   |                                            |                |         |                                   |               | 🍸 Filters 🗿 🗸          | Test Results Report         |
| Clinic Administrator Clinic Administrator Doctor Test Result Patient Patient Identifier | Patient Identifier Doctor Created At From  | umm dd atataa  | ~<br>~  | 0<br>0                            |               | 0                      | Filter Reset                |
| <ul> <li>Cart</li> <li>Products</li> <li>Credit Transaction</li> </ul>                  | yyy<br>To<br>yyy                           | /-mm-dd,:      |         |                                   |               |                        |                             |
|                                                                                         | ld<br>c27ad546-9636-4673-a5e5-fc94019bc002 | MS-MCG-0946470 | Patient | Doctor<br>neurotesting1@yahoo.com | [edss => 2.5] | Created At             | Actions                     |
|                                                                                         | ea3653f2-d7c1-4d3d-80e5-6a1347ba40e4       | MS-MCG-1532895 |         | neurotesting1@yahoo.com           | [edss => 2.5] | 2023-12-14 17:41:29    | Prescribe Sedit             |
|                                                                                         | cd78bb10-e920-4e55-8fc2-9d90912bde84       | MS-MCG-0966383 |         | neurotesting1@yahoo.com           | [edss => 2.0] | 2023-12-12 21:01:59    | 🗋 Prescribe 🖋 Edit          |
|                                                                                         | 5d35cdbf-9b37-4133-b1ab-bcc86d8b0676       | MS-MCG-1328558 |         | neurotesting1@yahoo.com           | [edss => 3.0] | 2023-12-12 20:20:20    | 🗋 Prescribe 🖋 Edit          |
|                                                                                         | c0626e81-6633-4ab2-9e6c-bcef2148d5f2       | MS-MCG-2156296 |         | neurotesting1@yahoo.com           | [edss => 1.0] | 2023-12-12 19:27:25    | 🗋 Prescribe 🖋 Edit          |
|                                                                                         | 00802b1d-cfb7-4d52-8e82-324085971c73       | MS-MCG-0856844 |         | neurotesting1@yahoo.com           | [edss => 3.0] | 2023-12-07 18:04:40    | 🗋 Prescribe 🖋 Edit          |
| Privacy Policy<br>Terms of Use                                                          | fa9a6bb5-3aa0-49f7-a2f1-d74d027f4c94       | MS-MCG-5186779 |         | neurotesting1@yahoo.com           | [edss => 2.5] | 2023-11-30 19:59:37    | 🗋 Prescribe 🖋 Edit          |

You can filter by day, month or a specific time frame for all tests performed at that clinic. You can also filter the tests by doctor during different time frames.

| lter                          |   |       |  |
|-------------------------------|---|-------|--|
| Doctor                        |   |       |  |
| No selection                  |   |       |  |
| Created at                    |   |       |  |
| From                          |   |       |  |
| yyyy-mm-dd                    |   |       |  |
| То                            |   |       |  |
| yyyy-mm-dd                    |   |       |  |
| Group by*                     |   |       |  |
| Month                         | - |       |  |
|                               |   |       |  |
| Submit                        |   |       |  |
|                               |   |       |  |
| eport from 2024-02 to 2024-02 |   |       |  |
| Date                          |   | Total |  |
| 023-10                        |   | 2     |  |
| 023-11                        |   | 18    |  |
| 023-12                        |   | 86    |  |
|                               |   |       |  |

#### 3.10. Set Test Prescriptions

You can prescribe at-home testing to patients following the instructions provided by (on behalf of) the clinician (Doctor). To do this, go to the "Test Results" tab and click on "Prescribe".

You will need to fill out all of the mandatory fields and choose the "Test Frequency." Once all fields are filled out, you can click on "Create" to confirm the creation of the patient and their test prescription.

| Email*                       |        | No fields available. |
|------------------------------|--------|----------------------|
|                              |        |                      |
| Preferred Locale*            |        |                      |
| en                           | ~      |                      |
| Last Name                    |        |                      |
|                              |        |                      |
| First Name                   |        |                      |
| Phone Number*                |        |                      |
| (999) 999-9999               |        |                      |
| Patient Identifier           |        |                      |
| MS-MCG-1580448               | I≡List |                      |
| Doctor*                      |        |                      |
| No selection                 | I≡List |                      |
| Test Frequency               |        |                      |
|                              | ~      |                      |
| Test Information Visibility* |        |                      |
|                              |        |                      |

If a patient profile has already been created and you need to prescribe a test or change the test prescription on behalf of the Clinician, you must click on the "Patient" tab, followed by "Edit" next to the corresponding patient.

| Neuro CRU                              |                                      |              |                     |              |                   |                                     |                    |                        | T Filters                                   | O Add new                       |
|----------------------------------------|--------------------------------------|--------------|---------------------|--------------|-------------------|-------------------------------------|--------------------|------------------------|---------------------------------------------|---------------------------------|
| 的 Clinic 🖌                             |                                      |              |                     |              |                   |                                     |                    |                        |                                             | •                               |
| » Clinic Administrator                 | Patient Identifier                   |              |                     |              | •                 | •                                   |                    |                        | T Filter Reset                              |                                 |
| >> Doctor                              |                                      |              |                     |              |                   |                                     |                    |                        |                                             |                                 |
| ≫ Test Result                          | Doctor                               |              |                     |              | *                 | •                                   |                    |                        | Advanced filters                            |                                 |
| » Patient                              | Ennil                                |              |                     |              |                   | •                                   |                    |                        |                                             |                                 |
| >> Patient Identifier                  | Email                                |              |                     |              |                   | •                                   |                    |                        |                                             |                                 |
| » Cart                                 |                                      |              |                     |              |                   |                                     |                    |                        |                                             |                                 |
| >> Products                            |                                      |              |                     |              | Is                | Two Factor                          |                    |                        |                                             |                                 |
| <ul> <li>Credit Transaction</li> </ul> | Id 🕹 Email                           |              | Preferred<br>Locale | ls<br>Locked | Password<br>Fresh | Authentication<br>Enabled Providers | Last<br>Connection | Created<br>At          | Doctor                                      | Action                          |
|                                        | 329 sarah.fon+pt@innodemneuro        | sciences.com | en                  | no           | no                | • Email                             |                    | 2024-02-16<br>16:56:49 | sarah.fon+neurodoc@innodemneurosciences.com | <ul><li>Show</li><li></li></ul> |
|                                        | All elements (1) Invalidate Api Toke | n 👻 OK       |                     |              |                   |                                     |                    |                        | 1/1 - 1 result - <b>Per</b>                 | <b>page</b> 25 -                |
|                                        |                                      |              |                     |              |                   |                                     |                    |                        |                                             |                                 |

You will then be able to remove or edit the test prescription by clicking on "Test Frequency". To save the changes, click "Update".

|                                             |        | Security             |
|---------------------------------------------|--------|----------------------|
| mail*                                       |        | No fields available. |
| sarah.fon+pt@innodemneurosciences.com       |        |                      |
| Preferred Locale*                           |        |                      |
| en                                          | •      |                      |
| Last Name                                   |        |                      |
|                                             |        |                      |
| First Name                                  |        |                      |
|                                             |        |                      |
| Phone Number*                               |        |                      |
| (514) 664-5998                              |        |                      |
| Date Of Birth*                              |        |                      |
| 1998-06-11                                  |        |                      |
| Patient Identifier                          |        |                      |
| Sarah ∷≣List                                |        |                      |
| Doctor*                                     |        |                      |
| sarah.fon+neurodoc@innodemneurosciences.com | I≡List |                      |
| Test Frequency                              |        |                      |
| every_12_month                              | X      |                      |
| Test Information Visibility*                |        |                      |
|                                             | -      |                      |

## 4. Tech Support and Troubleshooting

### 4.1. Tech Support Contact Information

For technical support, please contact: <a href="mailto:support@innodemneurosciences.com">support@innodemneurosciences.com</a>